## Inquiries about the status of the Application

The website allows taxpayers to inquire about submitted internal applications:

- 1. The taxpayer shall access the taxpayer's website.
- 2. The system shows the main page that contains the top navigation bar according to the type of taxpayer and automatically transfers the taxpayer to the "My Requests" list.
- 3. The taxpayer checks "internal services" from the top navigation bar. As a result, a drop-down menu for "Internal Services" appears.
- 4. The taxpayer clicks on "Inquiry about the status of the application".
- 5. The system displays a set of readable fields represented by a gray background (as in the "Taxpayer Number" field), and these fields represent the taxpayer's data. The taxpayer enters the data of the sent request represented by the following field:
  - order number \*
- 6. The taxpayer clicks on the "Search" button.

Note: If an incorrect request number is entered, the system will display an alert message, "The order number is incorrect."

- 7. The system retrieves the following data for the sent request, and they are all readable from the internal system:
  - Service name
  - Service Status
  - Date created
  - specific to
  - Notes